# One-JIBAI操作ガイド

#### MS&AD 三井住友海上火災保険株式会社

| <u>1. One-JIBAIヘログインする方法</u><br>くメールアドレスが未登録の場合>  | 2    |
|---------------------------------------------------|------|
| <u>2. One-JIBAIへログインする方法</u><br><メールアドレスを登録済みの場合> | 7    |
| <u>3. One-JIBAIへログインする方法</u><br>くパスワードを忘れた場合>     | 10   |
| <u>4. 契約内容変更、解約、再交付のお手続き方法</u>                    | 16   |
| <u>5. お手続き状況を確認する方法</u>                           | 23   |
| <u>6. 保険証明書(PDFデータ)をダウンロードする方法</u>                | . 28 |

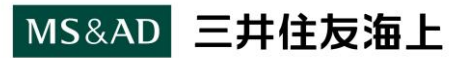

1

#### One-JIBAI 自賠責の申請を Webでもっと便利に

#### 自賠責Webログイン

| <ul> <li>ご注意</li> </ul>                                           |                                                                                                    |                                                                                         |                                                                     |                      |
|-------------------------------------------------------------------|----------------------------------------------------------------------------------------------------|-----------------------------------------------------------------------------------------|---------------------------------------------------------------------|----------------------|
| 自賠責保険()<br>(共済団体)の<br>※取扱行理店<br>調手続画面をブック<br>まをあのでござか<br>まな、証明書の可 | も済)にご加入いただく<br>DWebサイトよりお手紙<br>または保険会社(共済団<br>及っていない場合もあり<br>フマークしている場合も<br>主意ください。<br>加入いただいているごう<br>国交付手続きは本画面 J<br>目交付手続きは本画面 J | く場合は、ご希望の目<br>売きを開始いただく。<br>団体)によっては、V<br>)ます。<br>5、本画面からはごき<br>忍約の契約内容変更、<br>とり開始できます。 | な扱代理店または保険4<br>必要があります。<br>/ebサイトからの契約が<br>契約のお手続きを開始<br>解約(解除)・訂正言 | 会社<br>加入<br>でき<br>手続 |
|                                                                   |                                                                                                    |                                                                                         |                                                                     |                      |
| 空約加入のお由し対                                                         | とをいただき ありがと                                                                                                    | ・ラブガいます                                                                                 |                                                                     |                      |
| コグインのうえ、考                                                         | ale いんださ、のウガモ<br>ale 加入手続き画面に進                                                                                                    | 進んでください。                                                                                |                                                                     |                      |
| メールアドレス                                                           | (?)                                                                                                    |                                                                                         |                                                                     |                      |
|                                                                   |                                                                                                    |                                                                                         |                                                                     |                      |
|                                                                   |                                                                                                    |                                                                                         |                                                                     |                      |
| パスワード 🥑                                                           | )                                                                                                    |                                                                                         |                                                                     |                      |
|                                                                   |                                                                                                    |                                                                                         | 6                                                                   |                      |
|                                                                   |                                                                                                    |                                                                                         |                                                                     |                      |
|                                                                   |                                                                                                    |                                                                                         |                                                                     |                      |
| ・を押すことにより<br>5、本サービス提供                                            | 、本ページ下部のOne<br>4者は、利用者の個人様                                                                                                    | -JIBAIサービス利用5<br>N報を、本サービスの                                                             | 規約に同意したとみな;<br>)提供の範囲内で利用し                                          | されま<br>,ます。          |
|                                                                   | X-17-15                                                                                                    | たわた場合はこれの<br>が未登録の場合はこ                                                                  | 56                                                                  |                      |
|                                                                   |                                                                                                    |                                                                                         |                                                                     |                      |

#### STEP1

自賠責Webログイン画面の 「メールアドレスが未登録の 場合はこちら」をクリックします。

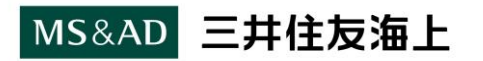

|                                                                                                    | STEP2                                                                                                    |
|----------------------------------------------------------------------------------------------------|----------------------------------------------------------------------------------------------------|
| アカウント登録<br>メールアドレス (29) ③                                                                                                    | 「アカウント登録」画面に以下<br>を入力します。                                                                                                    |
| 第: mail@empiric.tlp       Ah.tconx       X ールアドレス (確認) (本)       第: mail@empiric.tlp       中間相氏名 (漢字) (本) ⑦       申請相氏名 (漢字) (本) ⑦       申請相氏名 (カナ) (本) ⑧       「「」」」       #       第: 九田       中間相氏名 (カナ) (本) ⑧       ★社名 ⑨ | <ul> <li>〇メールアドレス</li> <li>〇申請者氏名</li> <li>〇会社名(法人としてご利用<br/>いただく場合)</li> <li>〇申請者電話番号</li> <li>〇申請者生年月日</li> <li>〇パスワード</li> </ul>        |
| 第1:000分社       中間相電話番号(面)       中間相重話番号(面)       中間相生年月日(面)       中間相生年月日(面)       「(スワード(面))       「(スワード(面))       「(スワード(面))       (パスワード(面))                                                                             | 注意<br>パスワードを再設定される場合には、<br>ご登録のメールアドレス、氏名(カナ)、<br>電話番号、生年月日が一致している<br>ことが必要となります。                                                          |
| アカウント登録確認へ )<br>+ ログインに戻る                                                                                                    | 「アカウント登録確認へ」をク<br>リックします。<br>【すべての項目を入力済にも関わ<br>らず、「アカウント登録確認へ」が<br>クリックできない場合】<br>・「申請者氏名(カナ)」欄の<br>セイ・メイをクリックしてください。<br>・「アカウント登録確認へ」ボタン |
| MS&AD 三井住友海上                                                                                                    | が活性化され、クリックできる<br>ようになります。 4<br>Copyright © Mitsui Sumitomo Insurance Co., Ltd. All rights reserved.                                       |

| アカウント登録確認                                                                                                    | STEP4                                                                             |
|----------------------------------------------------------------------------------------------------|-----------------------------------------------------------------------------------|
| メールアドレス<br>test@test.co.jp                                                                                                    | 「アカウント登録確認」画面で<br>入力の内容を確認します。                                                    |
| 甲酮有比省(溴子) 對村太郎                                                                                                    |                                                                                   |
| 申請者氏名 (カナ)<br>//5302                                                                                                    | STEP5                                                                             |
| ▲H-9.                                                                                                    |                                                                                   |
| ●●余社                                                                                                    | 「ワンタイムパスワード入力                                                                     |
| 申請者電話番号                                                                                                    | へ」をクリックします。                                                                       |
| 000-0000-0000                                                                                                    |                                                                                   |
| 申請者生年月日                                                                                                    |                                                                                   |
| 平成XX年XXIJIXX日                                                                                                    | STEP6                                                                             |
| バスワード<br>                                                                                                    |                                                                                   |
|                                                                                                    | こ登録済みのメールアトレスへ<br>One-JIBAIのログインに必要<br>なワンタイムパスワードをお送<br>りします。<br>メールボックスをご確認ください |
| OJ <sub>抱无</sub>                                                                                                    |                                                                                   |
| アイテム保持ホルシー Delete mail over 5 year (5 年間)<br>Ine-JIBAI(Web申込)をご利用いただきありがとうございます。                                                                                                    | メール件名:                                                                            |
| ne-JIBAIにてアカウント登録依頼を受け付けました。<br>以下のワンタイムパスワードを入力し、アカウントを登録してください。                                                                                                    | 【One-JIBAI】ワンタイムパスワード                                                             |
| フンタイムパスワード {<br>時効期限 : 2024 年01月18日15時48分                                                                                                    | のご連絡                                                                              |
| «ワンタイムパスワードの有効期限は、手続き受付時間から5分となっております。<br>上記有効期限までにアカウントの登録を完了してください。<br>«有効期限が切れた場合は、「ワンタイムパスワード入力画面」の「ワンタイムパスワードの再送」ボタンを押してください。                                                                                                    |                                                                                   |
| ※このメッセージはシステムより自動送信されています。<br>器信は受け付けておりません。<br>ドメールの内容にお心あたりがない場合やお問い合わせがある場合は、下記よりご連絡をお願いいたします。<br>https://ph.one-jibai.jp/to_webapp/direct/mail/OaOtoiawasesakiControl<br>※本メールはプロモーション目的ではございません。迷惑メールフォルダに振り分けられないよう、設定のご確認をお願いいたします。 |                                                                                   |

#### MS&AD 三井住友海上

| One-JIBAI) ATTACAT                                                           | STED7                                                                                                    |
|------------------------------------------------------------------------------|----------------------------------------------------------------------------------------------------|
| ワンタイムパスワード入力                                                                 |                                                                                                    |
| アカウンド意識いたたいているメールアドレスに、ワンタイムパスワードを活発しました。<br>メールをご確認のうえ、ワンタイムパスワードを入方してください。 | する。                                                                                                    |
| 9>\$45429=F                                                                  | STEP8                                                                                                    |
|                                                                              | 「送信」をクリックすると、メール<br>アドレスの登録が完了し、自動                                                                                                    |
| 送信 →                                                                         | 的にOneーJIBAIへログインし                                                                                                    |
| ワンタイムパスワードの再送<br>アカウント登録いたたいているメールアドレス用にワンタイムパスワー・を用高いたします。                  | ます。                                                                                                    |
| メールアドレスに予測が表も現在は適切されません。<br>メールが描かない場合は <u>こちら</u> ちご参照ください。                 | One-JIBAI) <sup>発展費の中値を</sup><br>Webでもっと便利に MENU                                                                                                    |
| POINT                                                                        | 自賠責の申請を                                                                                                    |
| ・ワンタイムパスワードの有効期限は、<br>【STEP5】で「ワンタイムパスワード                                    | Webでもっと便利に<br><sup>自昭青保険(共済)の</sup><br>「契約内容の変更・解約(解除)・訂正手続き」、                                                                                                   |
| 入力へ」をクリックいただいてから5 分<br>です。                                                   | 「証明書の再交付手続き」、「お手続き状況の確認」を<br>ご自身のパソコン・スマートフォンから行うことができます。<br>・ <u>・</u> ・ <u>・</u> ・ <u>・</u> ・<br>・<br>・<br>・<br>・<br>・<br>・<br>・<br>・<br>・<br>・<br>・<br>・<br>・ |
| <ul> <li>・有効期限が切れた場合は、「ワンタイム<br/>パスワードの再送」ボタンをクリック<br/>してください。</li> </ul>    |                                                                                                    |
|                                                                              | (注) 契約内容の変更、解約、訂正手続き<br>証明書の再発行手続き                                                                                                    |
|                                                                              | 手続き状況の確認                                                                                                    |

MS&AD 三井住友海上

#### One-JIBAI 自賠責の申請を Webでもっと便利に

#### 自賠責Webログイン

| - |  |  |
|---|--|--|
| • |  |  |
| - |  |  |
|   |  |  |

自賠責保険(共済)にご加入いただく場合は、ご希望の取扱代理店または保険会社 (共済団体)のWebサイトよりお手続きを開始いただく必要があります。 ※取扱代理店または保険会社(共済団体)によっては、Webサイトからの契約加入 手続きを取り扱っていない場合もあります。 本画面をブックマークしている場合も、本画面からはご契約のお手続きを開始でき ませんのでご注意ください。 なお、既にご加入いただいているご契約の契約内容変更、解約(解除)・訂正手続

なお、既にこ加入いただいているこ契約の契約内容変更、解約(解除)・訂正手続 き、証明書の再交付手続きは本画面より開始できます。

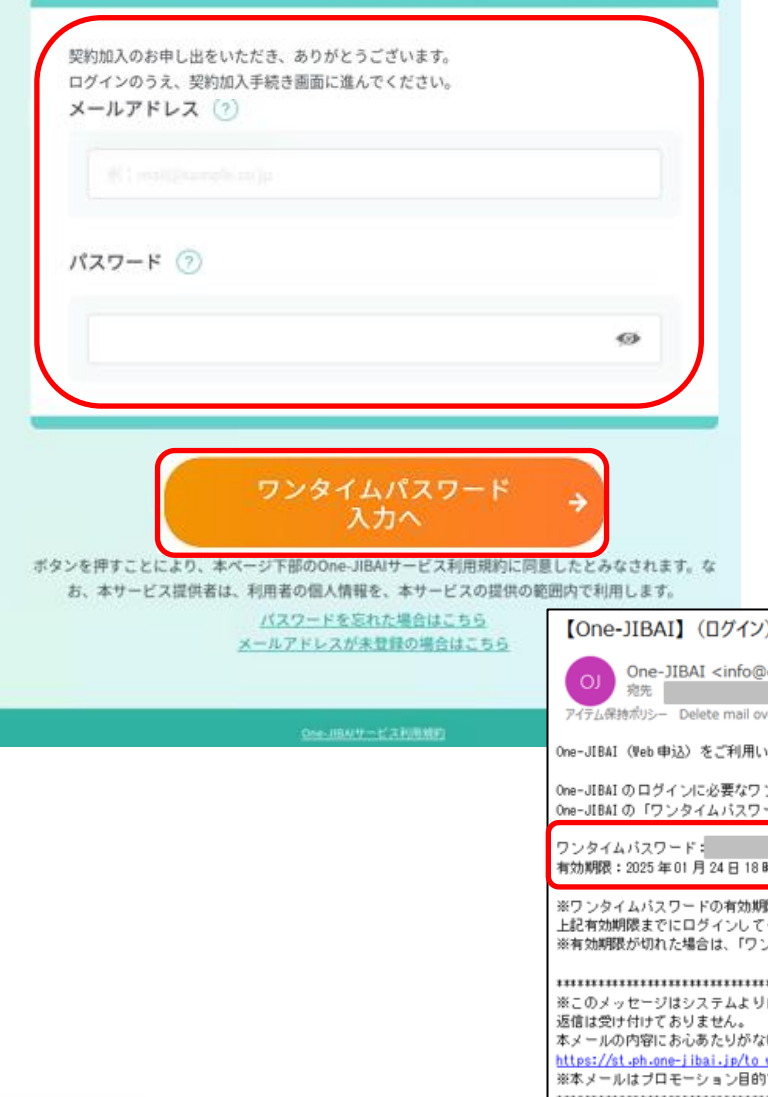

MS&AD 三井住友海上

## STEP1

メールアドレスとパスワードを 入力します。

## STEP2

「ワンタイムパスワード入力へ」 をクリックします。

#### STEP3

ご登録済みのメールアドレスへ One-JIBAIのログインに必要 なワンタイムパスワードをお送り します。 メールボックスをご確認ください。

メール件名: 【One-JIBAI】(ログイン)ワンタイムパ スワードのご連絡

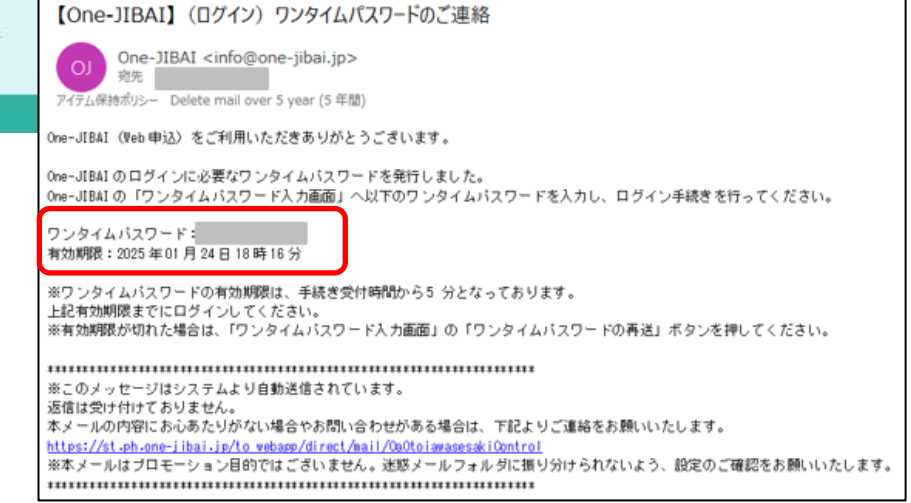

| One-JIBAI Allerer<br>ワンタイムバスワード入力                                            | STEP4                                                                                                    |
|------------------------------------------------------------------------------|----------------------------------------------------------------------------------------------------|
| アカウンド意味いたたいているメールアドレスに、ワンタイムパスワードを活売しました。<br>メールをご確認のうえ、ワンタイムパスワードを入力してください。 | ワンタイムパスワードを入力します。                                                                                                    |
| 7>\$<6/27=F                                                                  | STEP5                                                                                                    |
| 送信<br>フンタイムパスワードの両送<br>アカウント意味いたたいているホールフドレスREロフンタイムパスワードを表示いたします。           | 「送信」をクリックすると、自動的<br>にOneーJIBAIへログインしま<br>す。                                                                          |
| A-HANILAR COMPARING TO A CONTRACTOR                                          | One-JIBAI REROTANS<br>Web7652ERIC                                                                                    |
|                                                                              | 自賠責の申請を<br>Webでもっと便利に 回期書(際(代流)の<br>「契約内容の変更・解約(解除)・訂正手続き」、「証明書の再交付手続き」、「お手続き状況の確認」を<br>ご自身のパゾコン・スマートフォンから行うことができます。 |
|                                                                              |                                                                                                    |
|                                                                              | 手続き状況の確認                                                                                                    |
| &AD 三井住友海上                                                                   |                                                                                                    |

#### One-JIBAI 自賠責の申請を Webでもっと便利に

#### 自賠責Webログイン

|    | ご注意                                                                                                    |
|----|----------------------------------------------------------------------------------------------------|
|    | 自賠責保険(共済)にご加入いただく場合は、ご希望の取扱代理店または保険会社<br>(共済団体)のWebサイトよりお手続きを開始いただく必要があります。<br>※取扱代理店または保険会社(共済団体)によっては、Webサイトからの契約加入<br>手続きを取り扱っていない場合もあります。<br>本画面をブックマークしている場合も、本画面からはご契約のお手続きを開始でき<br>ませんのでご注意ください。<br>なお、既にご加入いただいているご契約の契約内容変更、解約(解除)・訂正手続<br>き、証明書の再交付手続きは本画面より開始できます。 |
|    |                                                                                                    |
| 契約 | 加入のお申し出をいただき、ありがとうございます。                                                                                                    |
| ロク | インのうえ、契約加入手続き画面に進んでください。                                                                                                    |
| x- | ールアドレス (?)                                                                                                    |
|    |                                                                                                    |
|    |                                                                                                    |
|    |                                                                                                    |
|    |                                                                                                    |
| R  | スワード (?)                                                                                                    |
|    |                                                                                                    |
|    |                                                                                                    |
|    | ø                                                                                                    |
|    |                                                                                                    |
|    |                                                                                                    |
|    |                                                                                                    |
|    |                                                                                                    |
|    |                                                                                                    |
|    |                                                                                                    |
| 18 | 押すことにより、本ページ下部のOne-JIBAIサービス利用規約に同意したとみなされま                                                                                                    |
| お、 | 本サービス提供者は、利用者の個人情報を、本サービスの提供の範囲内で利用します。                                                                                                    |
|    | パスワードを忘れた場合はこちら                                                                                                    |
|    |                                                                                                    |
|    |                                                                                                    |
|    |                                                                                                    |
|    |                                                                                                    |

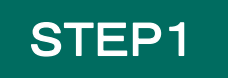

# 「パスワードを忘れた場合はこちら」をクリックします。

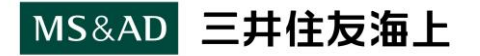

| アカウント情報として登録されている以下の情報を入力して、「ワンタイムパスワード入力へ」ボタンを押してください。<br>パスワード再設定のためのワンタイムパスワードをメールアドレス宛に送信します。                                                  | STEP2                 |
|----------------------------------------------------------------------------------------------------|-----------------------|
| メールアドレス 🐽 💿                                                                                                    | 以前ご登録いただいた内容を         |
| R ( restaurpend p                                                                                                    | 入力します。                |
| AMLX <edv.< td=""><td></td></edv.<>                                                                                                    |                       |
| 申請者氏名(カナ) 🕡 🧭                                                                                                    | Oメールアドレス              |
| 81                                                                                                    | 〇申請者氏名(カナ)            |
| A run                                                                                                    | 〇電話番号                 |
| 申請者雷話番号 (20) (?)                                                                                                    | 〇生年月日                 |
|                                                                                                    |                       |
|                                                                                                    |                       |
| 申請者生年月日 🞯 🧭                                                                                                    | STEP3                 |
|                                                                                                    | 「ワンタイムパスワード入力へ」       |
| ¥A B ∰                                                                                                    | をクリックレます。             |
|                                                                                                    |                       |
|                                                                                                    |                       |
| ワンタイムパスワード<br>入力へ →                                                                                                    | STEP4                 |
|                                                                                                    | デジタンクノールフバレフィ         |
| One-JIBAI】 (パスワード再設定) ワンタイムパスワードのご連絡                                                                                                    |                       |
| OID One-JIBAI <info@one-jibai.jp><br/>税先</info@one-jibai.jp>                                                                                       | One-JIBAIのロクインに必要     |
| イェム保護ボリシー Delete mail over 5 year (5 年間)<br>- JIBAI(Web 申込)をご利用いただきありがとうございます。                                                                     | なリンタイムハスリートをお送り       |
| - JIBAI にてバスワード再設定依頼を受け付けました。<br>- JIBAI の「ワンタイムバスワード入力画面」へ以下のワンタイムバスワードを入力し、バスワードの再設定手続きを行ってください                                                  |                       |
| ンタイムパスワード:<br>動期機:2025年01月 23日 20時 42分                                                                                                    | メールホックスをご確認ください。      |
| フンタイムパスワードの有効期限は、手続き受付時間から5 分となっております。<br>記有効期限までにパスワードの再設定手続きを完了してください。<br>有効期限が切れた場合は、「ワンタイムパスワード入力画面」の「ワンタイムパスワードの再送」ボタンを押してください。               |                       |
| このメッセージはシステムより自動送信されています。                                                                                                    |                       |
| 官は受け付けておりません。<br>メールの内容にお心あたりがない場合やお問い合わせがある場合は、下記よりご連絡をお願いいたします。<br>i <u>ps://st.ph.one-jibai.jp/to_vebapp/direct/mail/OuOtoiamasesakiControl</u> | 【Une-JIBAI】(ハムリート冉設定) |
| \$メールはプロモーション目的ではございません。迷惑メールフォルダに振り分けられないよう、設定のご確認をお願いいたします。<br>↓★★★★★★★★★★★★★★★★★★★★★★★★★★★★★★★★★★★★                                             | 」フノダイムハスワートのこ理裕       |
| MS&AD 三井住友海上                                                                                                    | 12                    |

Copyright © Mitsui Sumitomo Insurance Co., Ltd. All rights reserved.

| One-JIBAI<br><sup> 回該我の申請を</sup><br>Webでもっと要利に                                                          | STEP5                   |
|----------------------------------------------------------------------------------------------------|-------------------------|
| パスワード再設定                                                                                                | 新しく設定するパスワードを<br>入力します。 |
| バスワード (金属) ②          パスワード (金属) ③         パスワード (金属) ③         パスワードは半角10文字以上、英大文字・英小文字・数字・記号を4種混在して設定 | STEP6<br>「パスワード再設定」を    |
| してください。<br>パスワード(確認) (22)                                                                               | クリックします。                |
| パスワード再設定 →                                                                                              |                         |

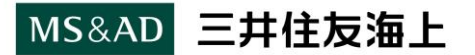

#### One-JIBAI 自賠責の申請を Webでもっと便利に

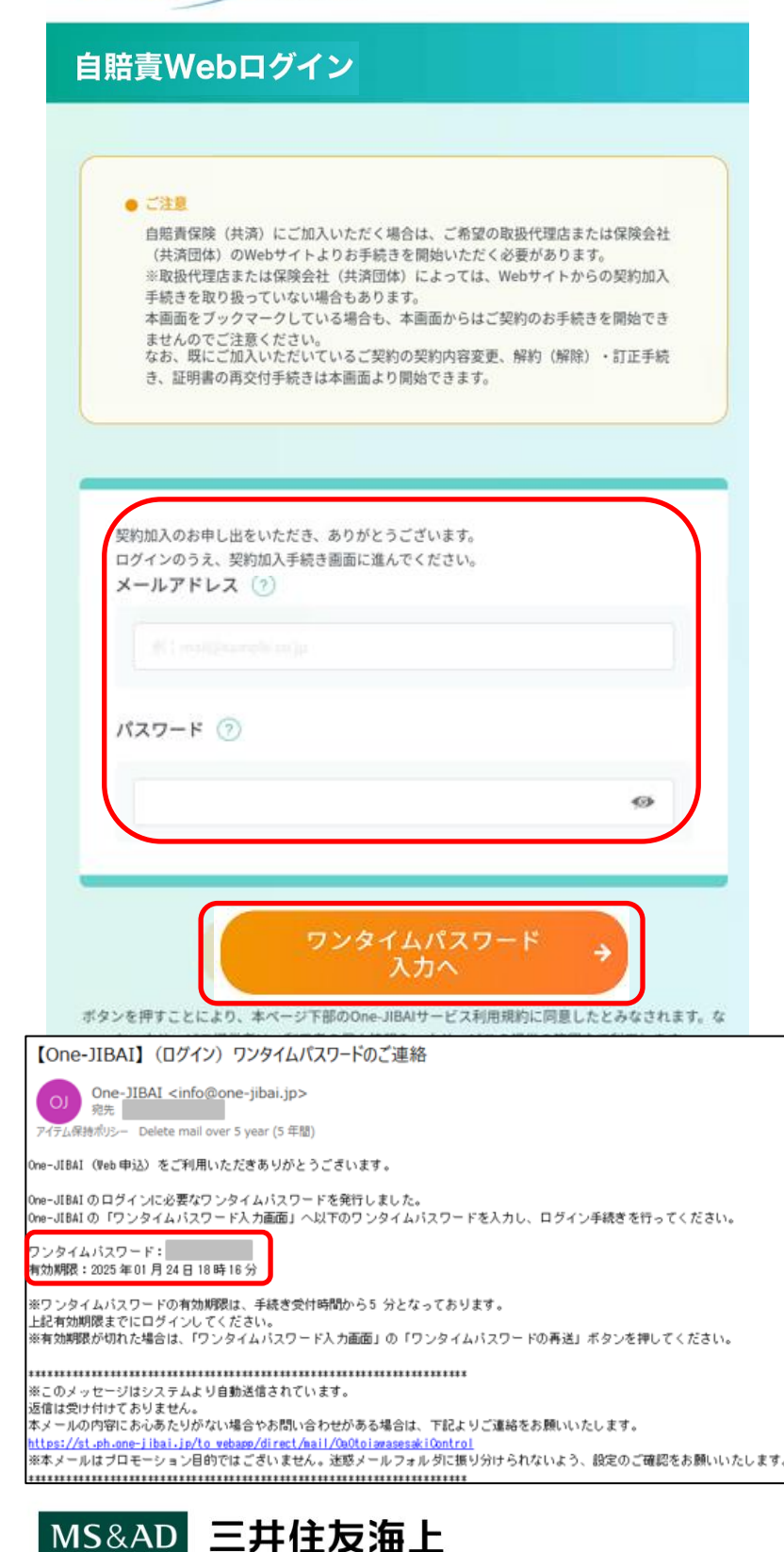

#### STEP7

ご登録済みのメールアドレスと 再設定したパスワードを入力 します。

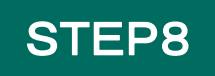

「ワンタイムパスワード入力へ」 をクリックします。

## STEP9

ご登録済みのメールアドレスへ One-JIBAIのログインに必要 なワンタイムパスワードをお送 りします。 メールボックスをご確認ください。

メール件名: 【One-JIBAI】(ログイン)ワンタイム パスワードのご連絡

| One-JIBAI                                                                                                  | STEP10                                                                                                    |
|----------------------------------------------------------------------------------------------------|----------------------------------------------------------------------------------------------------|
| ワンタイムパスワード入力                                                                                               |                                                                                                    |
| アカウンド意味いたたいているメールアドレスに、ワンタイムパスワードを送信しました。<br>メールをご解除のうき、ワンタイムパスワードを送信しました。                                 | ワンタイムパスワードを入力し<br>ます。                                                                                                    |
| 7>\$14/27=F                                                                                                | STEP11                                                                                                    |
| 送信<br>ウンタイムパスワードの構造                                                                                        | 「送信」をクリックすると、自動的<br>にOne-JIBAIへログインしま<br>す。                                                                                             |
| アカウント登録いただいているメールアドレス同ビワンタイムバスワードを構成いたします。<br>メールアドレスにや地がある場合は改良されません。<br>メールが溢かない場合は <u>こちら</u> 年ご参照ください。 | One-JIBAI) 品版資の中語を<br>Webでもっと運利に MERU                                                                                                   |
|                                                                                                    | 自賠責の申請を<br>Webでもっと便利に<br><sup>6期費保険</sup> (共済)の<br>「契約内容の変更・解約(解除)・訂正手続き」、<br>「証明書の再交付手続き」、「お手続き状況の確認」を<br>ご自身のパソコン・スマートフォンから行うことができます。 |
|                                                                                                    |                                                                                                    |
|                                                                                                    | ● 手続き状況の確認                                                                                                    |

#### MS&AD 三井住友海上

# 4. 契約内容変更、解約、再交付の お手続き方法

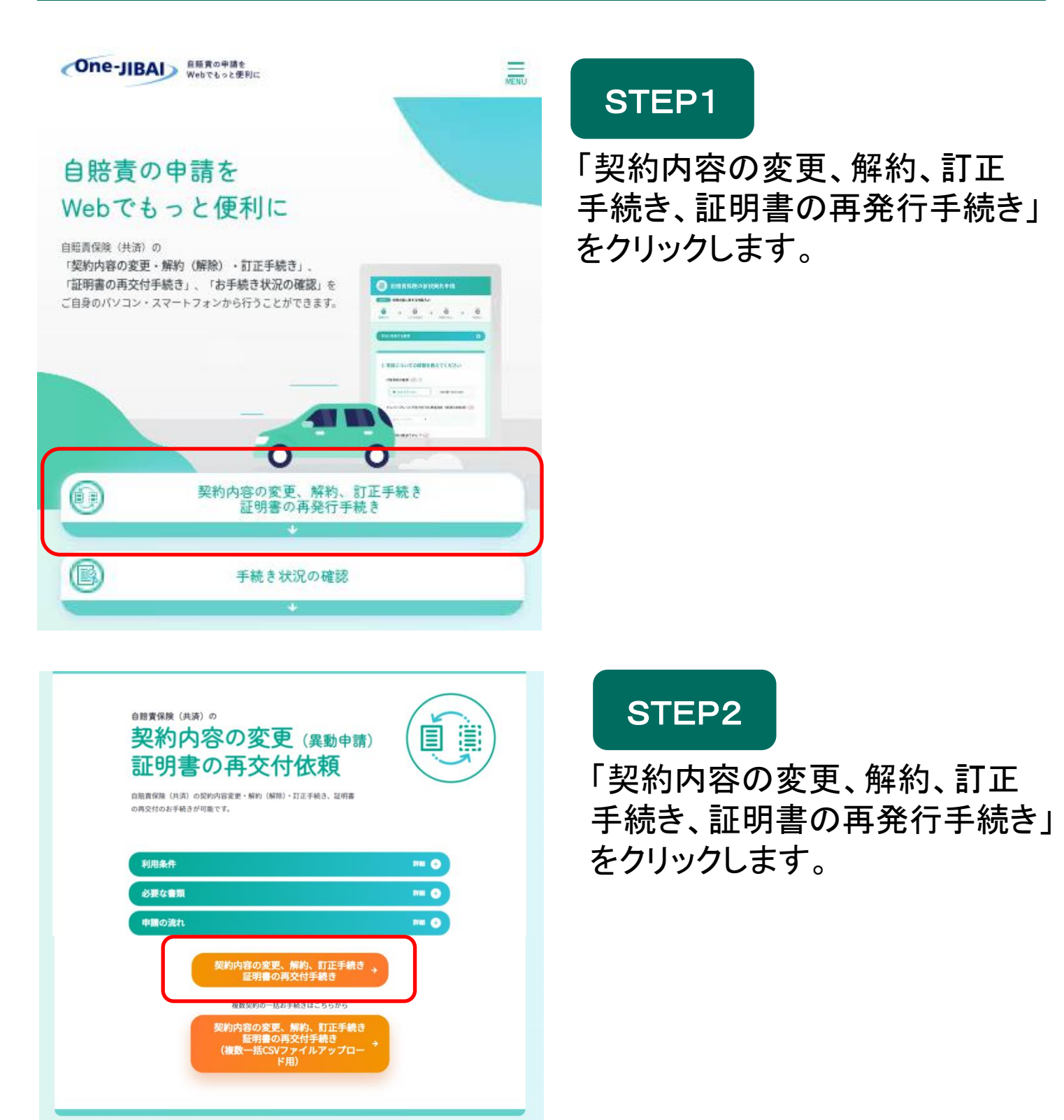

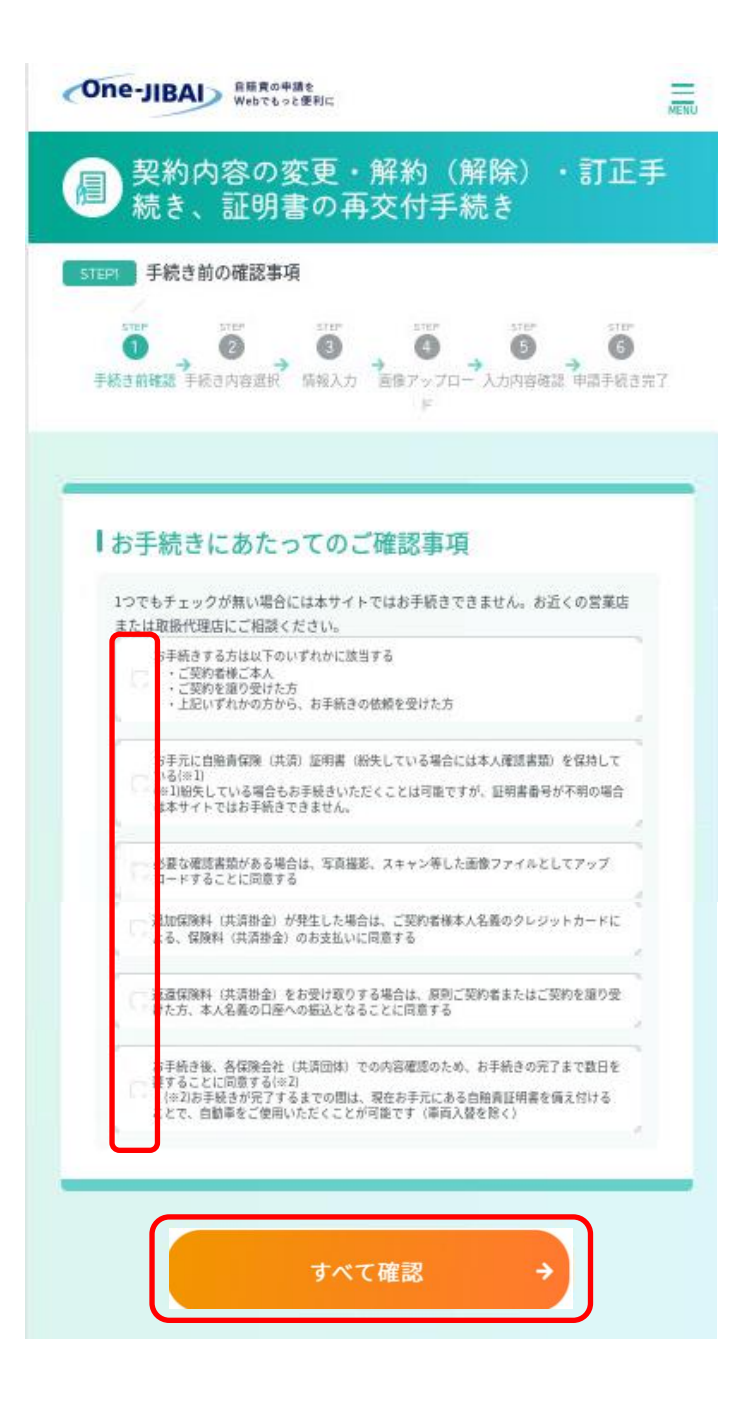

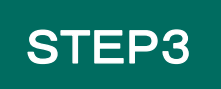

「お手続きにあたってのご確認 事項」をすべて満たしていること をご確認いただき、チェックボタン をクリックします。

※1つでもチェックが入力されて いない場合にはWebでお手続き はできませんのでご注意ください。

STEP4

「すべて確認」をクリックします。

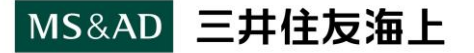

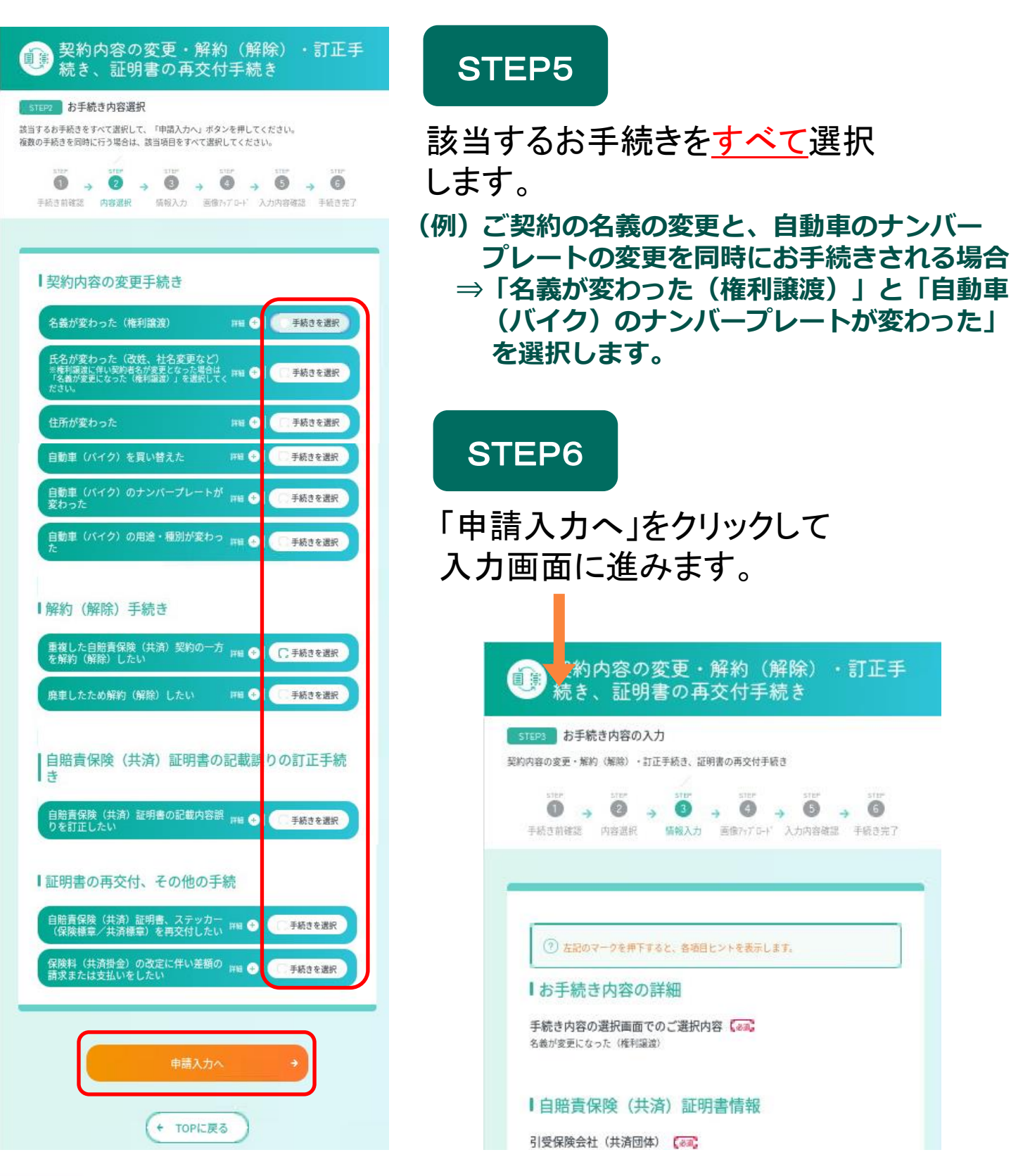

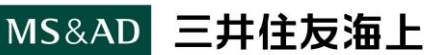

| 画面表示の例                                                                                                    |                               |
|----------------------------------------------------------------------------------------------------|-------------------------------|
| (1) 約約內容の定定 - MP( (M前) - 印定不純素、经州集の再交付年<br>載者                                                                                                    | STEP7                         |
| EMELANDAL<br>Intelant M. An USER PROVIDE                                                                                                    |                               |
| 0 . 0 . 0 . 0 . 0 . 0 . 0<br>turne une terre terre terre                                                                                                    | お手続き内容の詳細を入力します。              |
| Tradecoders (c. 844) (144) (c                                                                                                    | 「日ポイント                        |
| Romadaraetocanne 🕢                                                                                                    |                               |
|                                                                                                    | 【お手続き共通】                      |
|                                                                                                    | ・変更後の内容を必ず入力します。              |
| - and -                                                                                                    | (例)契約者様(譲受人)情報 入替後の車台番号・      |
| 1988F (2)                                                                                                    |                               |
|                                                                                                    | 使用の本拠地・ナンハーノレート 寺             |
|                                                                                                    |                               |
|                                                                                                    | 【契約内容変更日】                     |
|                                                                                                    | ー・「自動車(バイクを買い替えた)」場合、お手続き日を   |
|                                                                                                    |                               |
| 150568 (82.0 98)                                                                                                    |                               |
| TTT AL OL KERNLOWERN, (1                                                                                                    | ・上記以外(その他変更)の場合、確認書類寺で        |
| ****                                                                                                    | (変史事実が発生した日付を入力します。)          |
|                                                                                                    |                               |
| 8.4·@                                                                                                    |                               |
|                                                                                                    |                               |
| 98                                                                                                    | - こ契約の車両か排気重125CC超250CC以下のハイク |
| es da ca                                                                                                    | (検査対象外軽自動車)、一般原付、特定小型原付で      |
| 1984<br>(78,                                                                                                    | ステッカーが必要な場合、「ステッカー(保険標章/      |
| Midb. R. Harrisson (11)                                                                                                    | 共落煙音)」のチェックボタンをクリック」ます        |
| 85 (d) 🗰                                                                                                    |                               |
| 15 an                                                                                                    |                               |
| F信険料 (共資務金)                                                                                                    | 「郵送を希望する」」メール送付を希望する」の両方の     |
| IR- II SUBAL ALBORN - INVERTIGATE SALE OF                                                                                                    | → チェックボタンをクリックします。            |
| (101 - 122 - 12)                                                                                                    | ・車検手続きの場合に、紙の保険証明書が必要な場合      |
|                                                                                                    | があります 車格対象車は「郵送」を選択してください     |
| Listht (可) ()                                                                                                    |                               |
| S INTERNATION OF INS                                                                                                    |                               |
| Dersen (4,8) Interstate                                                                                                    |                               |
| ※第名はH1月2日回じくてざい、<br>第8月、12日の日本、新潟は原始時は10月、2012年年月、一、13日にご加かせたは、19月の月、ー、ハアトンスには高校時日、日本、営業(市)・クイアンロー・18日のソングをおかします。<br>年のありを読みたくことを知道する。<br>とき、新潟は古りための間知らせたおからしたからますができ、新潟が用きたいでき、第日にご用きたいので、第日に目的、水田目前もの通知っていたかい、<br>ドル国家市は1月、2月、2日、1日、1日、1日、1日、1日、1日、1日、1日、1日、1日、1日、1日、1日 | STEP8                         |
| _ BHHTH                                                                                                    |                               |
|                                                                                                    | 「建しつではしまニされた担合け               |
| + 183/688R                                                                                                    | / 「なりしし頃日」と衣小されに场合は、          |
|                                                                                                    | お手続きに必要な項日の入力が                |
|                                                                                                    |                               |
| ▲#27 - 25- × ● 2025年8月17-17-2                                                                                                    | 元「しています。                      |
|                                                                                                    | 「両伯マップロードナタリッタ」ナナ             |
|                                                                                                    | 「凹傢/ツノロート」をクリツクしまり。           |
|                                                                                                    |                               |

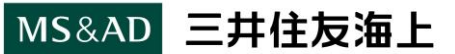

### 4. 契約内容変更、解約、再交付のお手続き方法

| 画面表示の例 約(解除)・訂正手続き、証明書の再交付手                                                                                                    | STEP9                                                                                                    |
|----------------------------------------------------------------------------------------------------|----------------------------------------------------------------------------------------------------|
| 31244         必要者類の画像アップロード           医タアップロードの注意点、必要素類についてご確認のうえ、温季ファイルをアップロードしてください。           UP         UP         UP         UP         UP         UP                                                                                                    | 必要書類の画像をアップロードします                                                                                                    |
| FRISERE AGER BRAD REDIT- ADAGEE FRISE                                                                                                    | 合ポイント                                                                                                    |
| お手能きに必要な意味は下のとおりです。                                                                                                    | 【お手続き共通】<br>・お手続きに必要な書類は画面上部に表示されます。<br>・アップロードする書類(画像)は、記載内容がはっきり<br>と読み取れるものを選択してください。                                                 |
| ○(新) 総裁の部クシ<br>「海城道アブリ (法)と連邦の(御川) で読み取ったお勤事務憲法(新知道語)ビー」または「西部事務憲法(記録等明)<br>田本(加)(日本)(前前) (法)<br>日本(加)(日本)(前前) (日本)<br>日本(日本)(日本)(日本)(日本)(日本)(日本)(日本)(日本)(日本)(日                                                                                                    | 【「名義が変わった(権利譲渡)」「自動車(バイク)を買い<br>替えた」場合の代替書類について】<br>画面上部のお手続きに必要な書類を取付けることが<br>できない場合は、代替書類として以下の書類へ必要<br>事項をデ記入のうえ、画像をアップロード」 てください     |
| アップロードする画像の注意点<br>はでのような過激が発意、必要特徴が出み扱わず、高度通常ドージをアップロードしていただく相関性が長ります。<br>してのような過激が発意。必要特徴が出み扱わず、高度通常ドージをアップロードしていただく相関性が長ります。<br>してのような通知が発展し、<br>のまたのは、のないと一部が大部していた。<br>たのの生まれていた。<br>のまたの生まれて、高度通常ドージをアップロードしていただく相関性が長ります。<br>のまたのような通知が発展し、<br>のまたのような通知が発展し、<br>のまたのような通知が発展し、<br>のまたのような通知が発展し、<br>のまたのような通知が発展し、<br>のまたのような通知が発展し、<br>のまたのような通知が発展し、<br>のまたのようなの注意のの注意の<br>のまたのようなの注意のの注意の<br>のまたのようなの注意のの注意の<br>のまたのようなの注意のの注意の<br>のまたのようなの注意のの注意の<br>のまたのようなの<br>のまたのようなの注意のの注意の<br>のまたのようなの注意のの注意の<br>のまたのようなの<br>のまたのようなの<br>のまたのようなの<br>のまたのようなの<br>のまたのようなの<br>のまたのようなの<br>のまたのようなの<br>のまたのようなの<br>のまたのようなの<br>のまたのようなの<br>のまたのようなの<br>のまたのようなの<br>のまたのようなの<br>のまたのようなの<br>のまたのようなの<br>のまたのようなの<br>のまたのようなの<br>のまたのの<br>のまたのようなの<br>のまたのようなの<br>のまたのの<br>のまたのようなの<br>のまたのようなの<br>のまたのの<br>のまたのようなの<br>のまたのようなの<br>のまたのようなの<br>のまたのの<br>のまたのの<br>のまたのの<br>のまたのようなの<br>のまたのの<br>のようなの<br>のまたのの<br>のようなの<br>のまたのの<br>のようなの<br>のようなの<br>のようなの<br>のようなの<br>のようなの<br>のようなの<br>のようなの<br>のようなの<br>のようなの<br>のようなの<br>のようなの<br>のようなの<br>のようの<br>のようなの<br>のようなの<br>のようの<br>のようの<br>のようの<br>のようの<br>のようの<br>のようの<br>のようの<br>のようの<br>のようの<br>のようの<br>のようの<br>のようの<br>のようの<br>のようの<br>のようの<br>のようの<br>のようの<br>のようの<br>のようの<br>のようの<br>のようの<br>のようる<br>のまたの<br>のまたの<br>のようの<br>のようの<br>のようの<br>のようの<br>のようの<br>のようの<br>のようの<br>のようの<br>のようの<br>のようの<br>のようの<br>のようの<br>のようの<br>のようの<br>のようの<br>のようの<br>の<br>の<br>の<br>の<br>の<br>の<br>の<br>の<br>の<br>の<br>の<br>の<br>の | 代替書類につきましては、スマートフォンやパソコンの<br>検索エンジンで当社HPのURLを検索してください。<br>URL: <u>https://www.ms-ins.com/</u>                                            |
| アップロードの手織 ■ ■ ●<br> 必要書類のアップロード                                                                                                    | <ul> <li>■ご契約者さま&gt;お客さまサポート&gt;各種お手続き&gt;</li> <li>自賠責保険&gt; 名義を変更したい(権利譲渡)</li> <li>・権利譲渡手続時の確認書</li> <li>・権利相続手続時の確認書</li> </ul>      |
| 22227#A4#077<br>#550<br>77 (A4280                                                                                                    | ■ <u>ご契約者さま&gt;お客さまサポート&gt;各種お手続き&gt;</u><br><u>自賠責保険&gt;契約を解約したい</u><br>・構内専用車(適用除外車)の車両入替・解約手続時<br>の確認書                                |
| <ul> <li>* 変更内容入力</li> <li>* TOPに戻る</li> <li>人力内容確認 *</li> </ul>                                                                                                    | 【お手続き共通】<br>・「ファイルを選択」をクリックして画像を選択します。<br><u>アップロードできるファイルの拡張子:</u><br>「.pdf」「.gif」「.jpg」「.jpeg」「.png」<br><u>1ファイル当たりファイルサイズ:</u> 20MBまで |
|                                                                                                    | STEP10                                                                                                    |
| MS&AD 三井住友海上                                                                                                    | 「入力内容確認」をクリックします。<br>21                                                                                                    |

#### 4. 契約内容変更、解約、再交付のお手続き方法

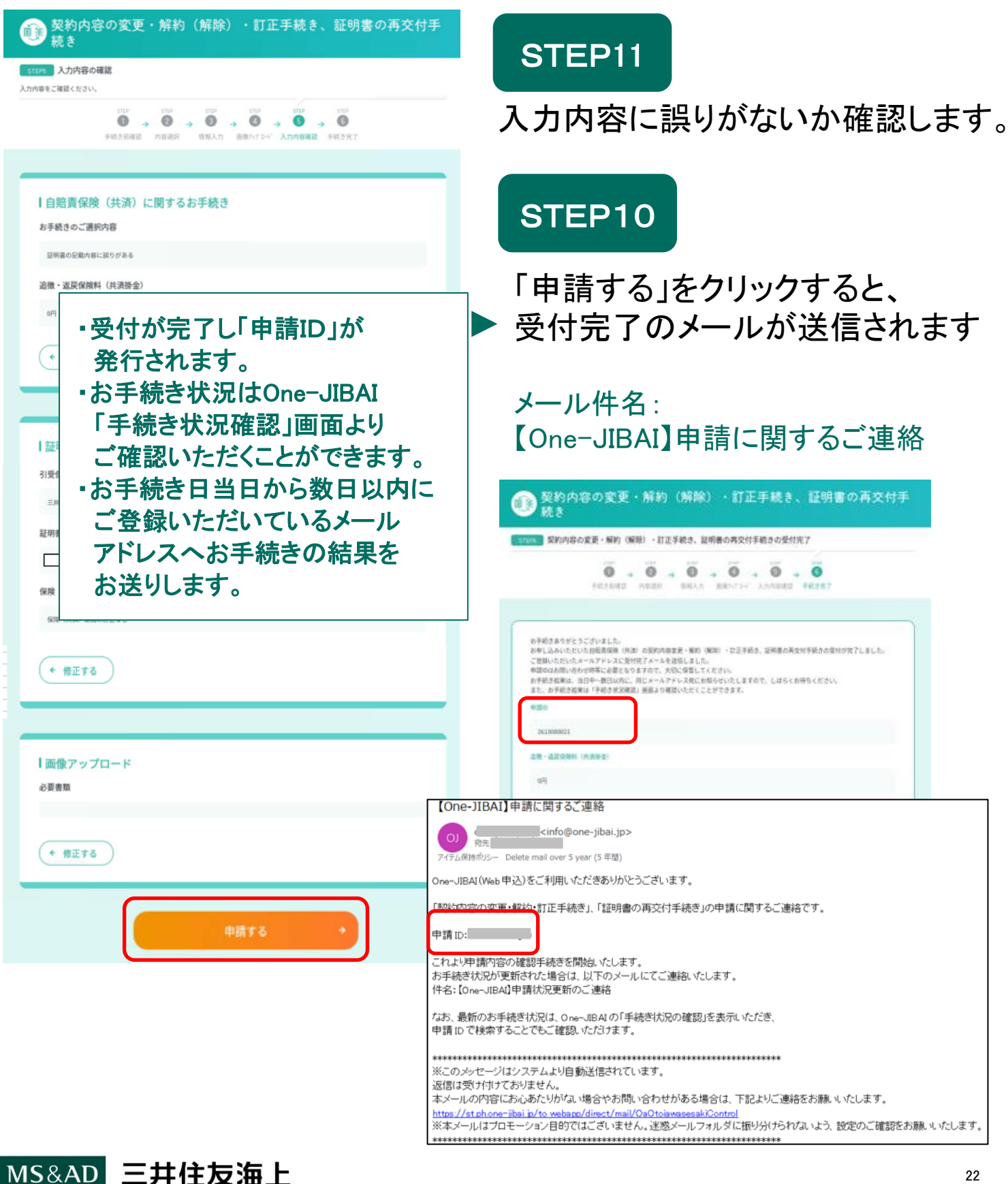

当社でお手続きの内容を確認後、お手続きの結果をメールでお送りします。 (例)修正をご対応いただきたい場合、お手続きが完了した場合 等 メール件名:【One-JIBAI】申請状況更新のご連絡

メールでご確認いただく以外に、One-JIBAIからお手続の状況を ご確認いただけます。

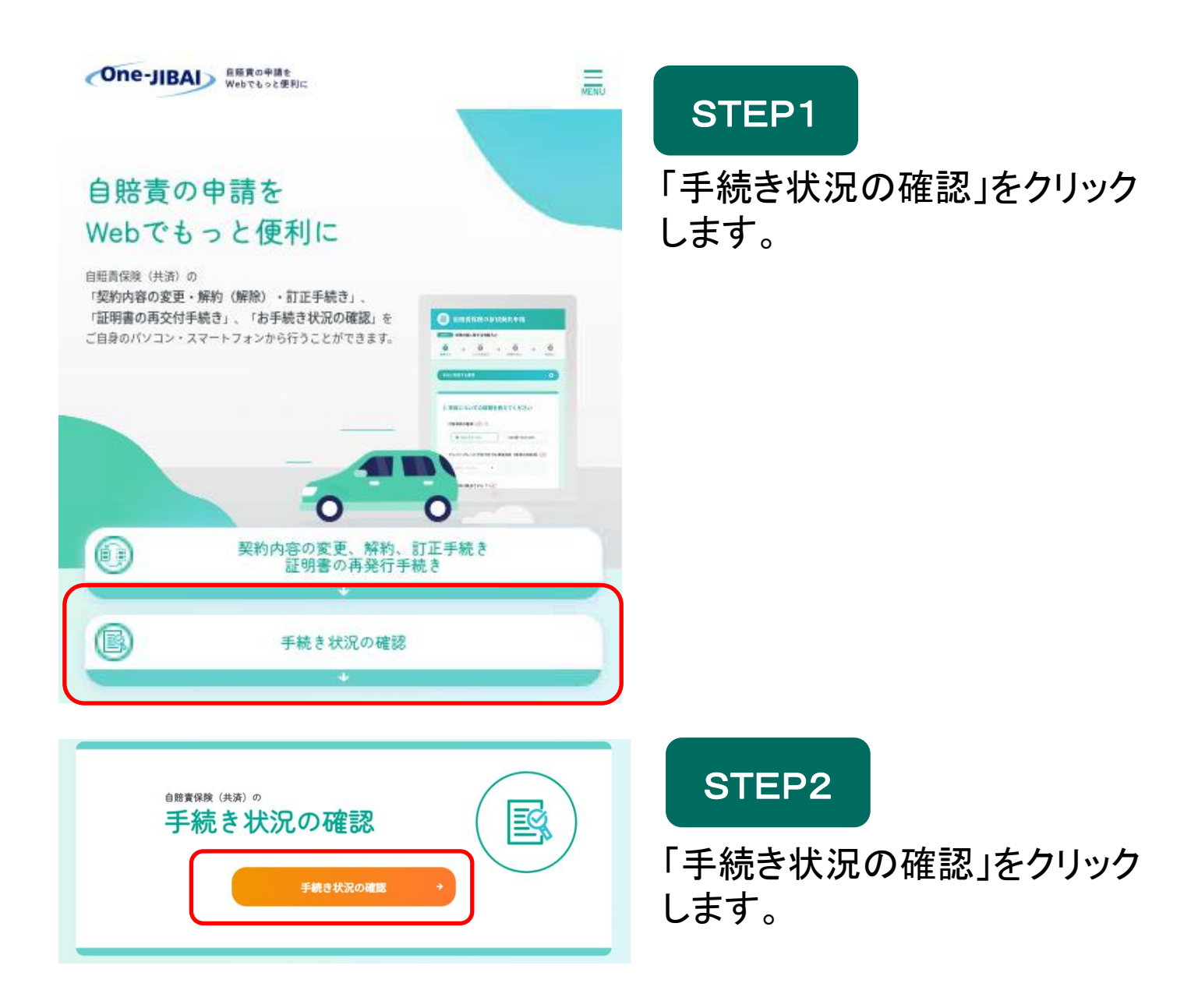

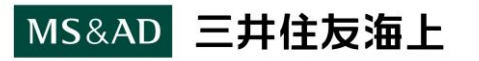

| あ手続き内容一覧                                                                                                    | STEP3<br>証明書番号または申請IDを入力            |
|----------------------------------------------------------------------------------------------------|-------------------------------------|
| 中湖D     手続き 松況       中湖D     手続き 松況       選択してください     ・       引受協振会社 (共満団体)     延明書書号       選択してください     ・       中織目(rom)     ・       年号     月     日 詳読 | Lます。<br>STEP4                       |
| ~申値目(10)       年月月日間       申請約5       選択してください                                                                                                    | 「検索」をクリックします。                       |
| またしてたさい<br>・<br>・<br>・<br>・<br>・<br>・<br>・<br>・<br>・                                                                                                    | STEP5<br>「お手続き一覧」で「選択」を<br>クリックします。 |
| ← TOPに戻る                                                                                                    |                                     |

MS&AD 三井住友海上

| ■ お手続き内容詳細                                                                                                    |                                                           |
|----------------------------------------------------------------------------------------------------|-----------------------------------------------------------|
|                                                                                                    | 「手続き内容確認中」                                                |
| ・・・・・・・・・・・・・・・・・・・・・・・・・・・・・・・・・・・・                                                                                                    | お手続きの内容を確認中です。<br>確認が完了するまでお待ちください。                       |
| 契約書種<br>(確認人) 5名<br>(確認人) 5名<br>(確認人) 5名                                                                                                    | 「修正のご依頼」                                                  |
| お手続き状況<br>●●●○##■ AAAAAA-00<br>修正のご依頼<br>B###月間に次0千編があったため、8手紙51度だしてありません。                                                                                                    | ・お手続きの内容に不備があった場合<br>には、以下のメールをお送りします。<br>入力コメントをご確認ください。 |
| ● いだが象徴形式<br>中学校はようなられ、この工業はようですが、中華地域が入ります。この工業はようですが、中華地域が入ります。この工業はようですが、中華地域<br>かいたいます。<br>● いただが象徴形式<br>一般が加速することには工業はようですが、中華地域が入ります。この文字はよりつきず、この工業はよりっても、中華地<br>かど入ります。 | ・「申請内容を訂正」をクリックのうえ<br>不備を解消して再度お手続きを<br>お願いします。           |
| 申請取り下げ + 申請内容を訂正 +                                                                                                    | <b>申請をキャンセルする場合は、</b><br>「申請取り下げ」をクリックします。                |
| 【One-JIBAI】申請状況更新のご連絡<br>OJ <sub>列先</sub><br>アイテム保持ポリシー Delete mall over 5 year (5 年間)                                                                                          | 「申請状況:修正依頼」と表示されます。                                       |
| One-JIBAI (Web 申込)をご利用いただきありがとうございます。<br>One-JIBAI にてお申込いただいている「契約内容の変更・訂正手続き」、「証明書の再交<br>申請ID:2<br>申請状況:修正依頼<br>詳細については、One-JIBAI の「手続き状況の確認」を表示いただき、<br>申請 ID で検索してご確認ください。   | 付手続き」の申請状況が更新されました。                                       |
| ************************************                                                                                                    | 話お願いいたします。<br>ないよう、設定のご確認をお願いいたします。                       |

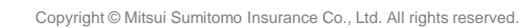

| 100.00      | AAAAAAAA 00                                                                                |                                                        |                                                         |
|-------------|--------------------------------------------------------------------------------------------|--------------------------------------------------------|---------------------------------------------------------|
|             |                                                                                            | お手続き完了                                                 |                                                         |
| uners       | お手続きが有了しまし、<br>料菓までの間に加加加加加加加加<br>料が存留となる場合は、ダウンの                                          | し、これまいただいた地域とお地<br>したい場合は、以下より日常地の<br>ードした証明者のPOFをスマート | 単延明書も送付します。<br>何戸をダウンロードしてくたさい。<br>フォン構造帯で値がいただくことも行為です |
|             |                                                                                            |                                                        |                                                         |
|             |                                                                                            | 0. 270775-270875-230<br>00778                          | •                                                       |
| +81         | 181182.14                                                                                  | 00773<br>                                              |                                                         |
| +21<br>5825 | ниниц. н<br>(<br>)<br>()<br>()<br>()<br>()<br>()<br>()<br>()<br>()<br>()<br>()<br>()<br>() |                                                        |                                                         |

## 「お手続き完了」

- お手続きが完了しましたら以下の
   メールをお送りします。
- 保険証明書の受取方法で「メール
   送付を希望する」を選択された場合、
   お手続き完了時に保険証明書
   (PDFデータ)をダウンロードする
   ためのURL、パスコードが記載され
   たメールをお送りします。

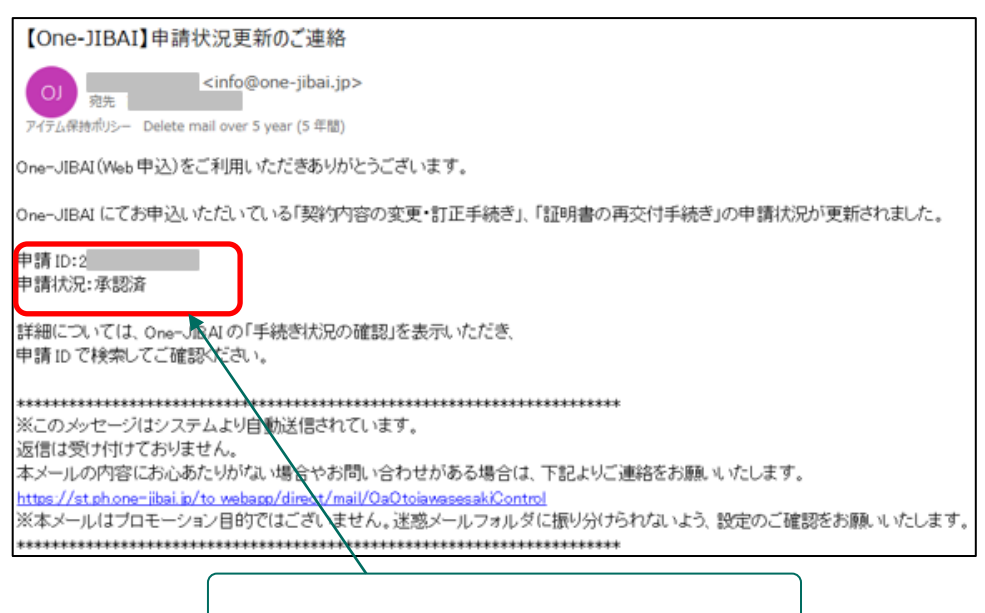

「申請状況:承認済」と表示されます。

27

# 6. 保険証明書(PDFデータ)を ダウンロードする方法

#### 6. 保険証明書(PDFデータ)をダウンロードする方法

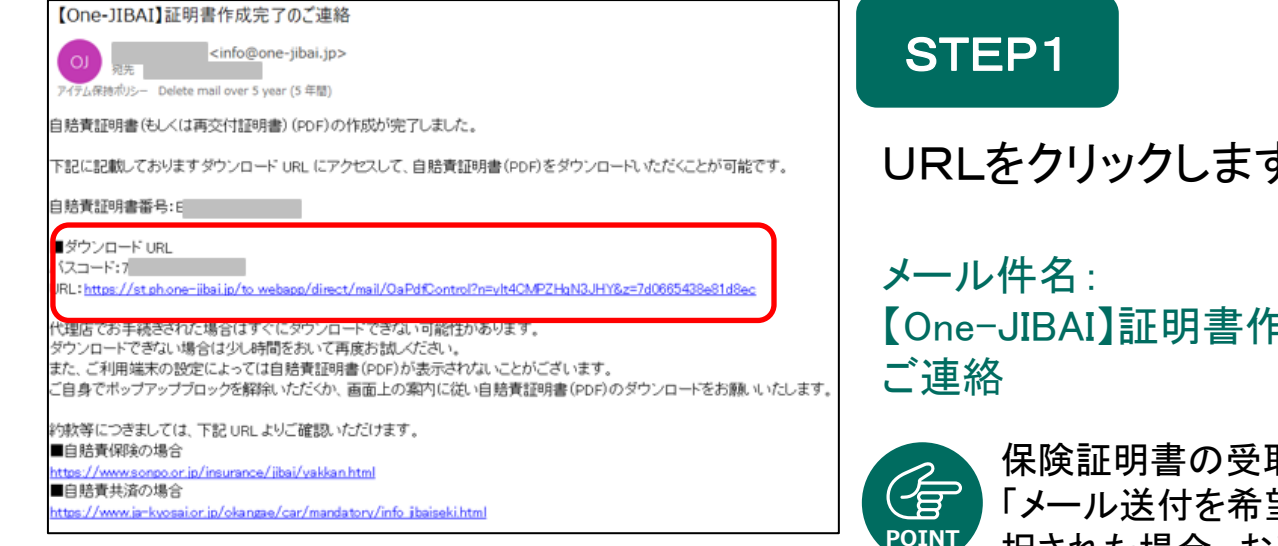

自賠責証明書(PDF)ダウンロード

| しおりや、情報提供ちらしを参照する場合はこちらをご参照ください。<br>自賠責保険: 自賠責保険のしおり ぴ 、 自賠責保険についてのご驚内 ぴ<br>自賠責共済: <u>自賠責共済のしおり、自賠責</u> 共済に <u>ついてのご驚内 ぴ</u>                              |
|----------------------------------------------------------------------------------------------------|
| 自態資保険(共満)証明書に記載のパスコードを入力し、「ダウンロード確認」のチェックを実施後、「ワンタイムパスワード送信」ボタ<br>ンを押してください。<br>※目態資保険(共満)証明書(電子)のダウンロード用URLが記載されたメールを受留している場合、パスコードはメール本文にも記載が<br>PD.9 年 |
| パスコード                                                                                                    |
| •••••••                                                                                                    |
| ダウンロード確認                                                                                                    |
| ■ P0Fダウンロードにより自然高温味着の交付を受けることに発発します。                                                                                                    |
|                                                                                                    |
| ワンタイムパスワード送信 +                                                                                                    |
| ロロ東京都 ひんど 血が用いたかがかんかり かかせん またはあかがかられた、かかり ひかり アルビビビモルが出した ペイシャクシス ひがかれじた<br>実施してください。                                                                     |
| 白肥青保険(共通)証明書 ◆ の記載内容変更申請 ◆                                                                                                    |

URLをクリックします。

【One-JIBAI】証明書作成完了の

保険証明書の受取方法で 「メール送付を希望する」を選 択された場合、お手続き完了 時に保険証明書をダウンロー ドするためのURL、パスコード が記載されたメールをお送りし ます。

STEP2

「STEP1」のメールに記載 されているパスコードを入力し、 「ダウンロード確認」をご確認の うえ、チェックボタンをクリック します。

## STEP3

「ワンタイムパスワード送信」 をクリックします。

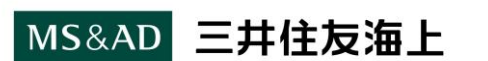

#### 6. 保険証明書(PDFデータ)をダウンロードする方法

【One-JIBAI】 (ダウンロード) ワンタイムパスワードのご連絡 <info@one-jibai.jp> 宛先 イテム保持ポリシー Delete mail over 5 year (5 年間) 有効期限 2030/02/03 One-JIBAIをご利用いただきありがとうございます。 自賠責保険(共済)証明書(もしくは再交付証明書)(PDF)のダウンロード依頼を受け付けました。 以下のワンタイムパスワードを入力し、PDFをダウンロードしてください。 自賠責保険(共済)証明書番号: ワンタイムバスワード: 有効期限:2026年02月10日13時21分 ※ワンタイムバスワードの有効期限は、手続き受付時間から5分となっております。 上記有効期限までにダウンロードを完了してください。 ※有効期限が切れた場合は、最初からやり直してください。 ※このメッセージはシステムより自動送信されています。 仮信は受け付けておりません。 本メールの内容にお心あたりがない場合やお問い合わせがある場合は、下記よりご連絡をお願いいたします。 ://st.ph ;−jibai.jp/tov asesakiCo ※本メールはプロモーション目的ではございません。迷惑メールフォルダに振り分けられないよう、設定のご確認をお願いいたします。 \*\*\*\*\*\*\*\*\*\*\*\*\*\*\*\*\*\*\*\*

#### STEP4

ご登録済みのメールアドレスへ One-JIBAIのログインに必要 なワンタイムパスワードをお送り します。 メールボックスをご確認ください。 メール件名: 【One-JIBAI】(ダウンロード)ワンタ イムパワードのご連絡

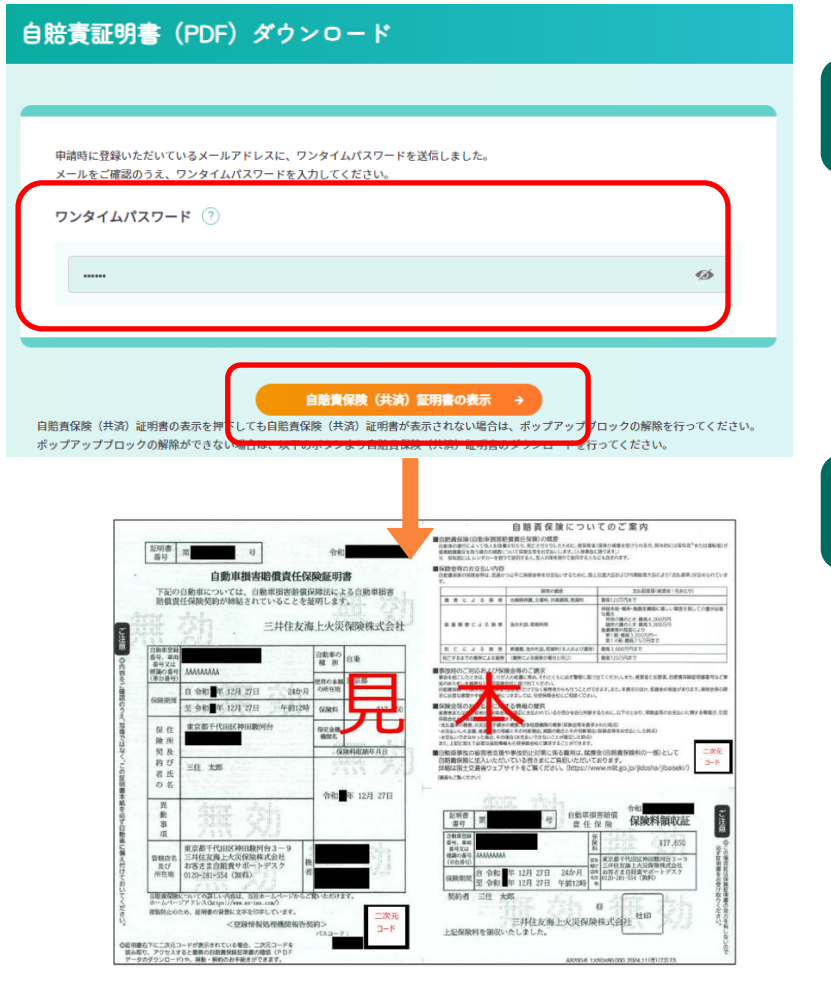

## STEP5

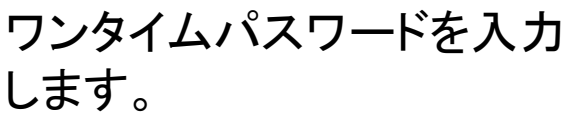

## STEP6

「自賠責(共済)証明書の表示」 をクリックして、保険証明書 (PDFデータ)をダウンロード (表示)します。

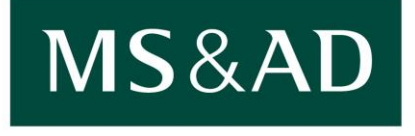

# 三井住友海上